# Tips to register for the Holiday Adventure program

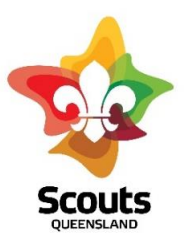

Event Registration Link <u>https://register.scoutsqld.com.au/login.asp</u> Register as a new user An emailed link will be sent to you which will take you back to this page so you can now log in.

## Select Holiday Adventure program

## Personal page

Scouting information: for non-members please use the following:

| State:         | QLD                                                     |
|----------------|---------------------------------------------------------|
| Membership:    | 1111                                                    |
| Scouting Role: | Please select a role according to the age of your child |
|                | Joey 5 - 7yrs                                           |
|                | Cub 8-11yrs                                             |
|                | Scout 12-13yrs                                          |
| Formation:     | Queensland Branch Headquarters                          |

#### Photo

Similar to a passport photo Photo must be taken against a light coloured plain background No sunglasses or hat Facing forward Head and shoulders only

#### **Medical page**

Medicare number must also include the applicant's position (number) on the card.

#### Choose a day

Please note activities are not the same on each day. i.e. Archery is only on the 10<sup>th</sup> July.

#### Status Page

Submit your application

#### Print your application

This will also print a list of what to bring on the day

# (Bring the signed medical and approval pages with you on the day)

#### Make the payment

An automatic email will be sent to you confirming your status.

Any issues please email: <u>holidayadventures@scoutsqld.com.au</u>